## **muni** Pharm

## REQUEST FOR INTERNSHIP RECOGNITION

| 1) IS » Internships and Stays |  |
|-------------------------------|--|
|-------------------------------|--|

- List of recorded stays
- » Edit selected

🔰 > Personal data > Internship and Stays 🖈

## Internship and Stays

The application enables its users to record and keep track of journeys abroad (e.g. stays for the purpose of studying or working, stints, etc.). The information can be used for the purpose of evaluating doctoral studies or it can be attached to and displayed with CVs.

Some stays are required to be recorded by Student Registry.

• Create new internship or a stay for the purpose of studying (working)

#### List of recorded stays

Stint-related documentation: 🗿

| Stay at the institution University of Ljubljana                 |
|-----------------------------------------------------------------|
| time: from 11.5.2025 to 11.6.2025, country of stay: Slovenia    |
| Contact person at the institution of the stay:                  |
| Contact person at the home school:<br>• Mgr. Vendula Stará<br>• |
| Display settings:<br>Display in CV                              |
| Description of stay:                                            |
| Stay type:<br>Traineeship<br>¶/3                                |
| Edit selected Remove the selected items                         |

#### 2) Related documents

- Upload Traineeship Certificate
- Document type: Confirmation of Placement
- Choose file
- » Save

+ Enter a course

|                                                         | nt type: select                                                                                                   |                                                                                                   | ~                                                                                                |                                                                                             |
|---------------------------------------------------------|----------------------------------------------------------------------------------------------------|---------------------------------------------------------------------------------------------------|--------------------------------------------------------------------------------------------------|---------------------------------------------------------------------------------------------|
| Docume                                                  | nt: Zvolit soubor                                                                                                 | Nevybrán žádný                                                                                    | soubor                                                                                           |                                                                                             |
| The doc<br>format t                                     | ument m <mark>ay only b</mark> e<br>han PDF, it is usual                                                          | e in the PDF format<br>Ily converted autor                                                        | . Provided you upload<br>natically within a day.                                                 | l a <mark>file in som</mark> e other                                                        |
| Comple                                                  | ted courses:                                                                                                    |                                                                                                   |                                                                                                  |                                                                                             |
| this sec<br>stay. Ple<br>complet<br>courses<br>same tir | tion is used for rec<br>ase enter the infor<br>ed by both the fact<br>must be certified a<br>ne, Transcript of Re | ording information<br>mation regarding o<br>llty the student co<br>is completed in, fo<br>ecords. | about the courses co<br>only those that have b<br>mes from and the hos<br>r instance, Learning A | mpleted during the<br>een certified as<br>ting school. That is, the<br>greement and, at the |
|                                                         |                                                                                                    |                                                                                                   |                                                                                                  |                                                                                             |
| 🕀 Ente                                                  | r a course                                                                                                    |                                                                                                   |                                                                                                  |                                                                                             |

🛞 Back to the list of stays

| Completed Courses from Studies Abroad |                                                                      |            |
|---------------------------------------|----------------------------------------------------------------------|------------|
| Placement abroad at the               | institution Vall d'Hebron Institut de Recerca (from 18/10/2023 to 30 | )/11/2023) |
| Term of the studies: Autu             | nn 2023                                                              |            |
| No matching co                        | urse has been found.                                                 |            |
| Could not find the course             | Filing a new one.                                                    |            |
|                                       | he course Discoment Abroad                                           | Specify    |

### 4) Fill in:

- Name of the course:
   Placement abroad
- Name of the course in English:
   Placement abroad
- Fill in the number of credits
   based on your LA and Traineeship
   Certificate
   (as the faculty coordinator stated)
- Type of completion: z
- Evaluation: z

Placement abroad at the institution Vall d'Hebron Institut de Recerca (from 18/10/2023 to 30/11/2023) Term of the studies: Autumn 2023 Note: The course must be entered according to the rules for recording course information a You can find the conversion table between the assessment system of the foreign institution ar The system of evaluation at MU corresponds to the ECTS and you can view it in the following a In case you need more information about the transfer of grades or course completion, please It is forbidden to enter courses which have not been successfully completed! Name of the course in the language in which it is taught (mandatory, max. 128 characters, enter using **Placement Abroad** Name of the course in English (required for DS, max. 100 characters): **Placement Abroad** Number of credits: Type of Completion: Evaluation: Language of instruction: z × Ζ eng English × Teachers' names: Title (preceding the name) Name Surname Degrees (following the name) The higher education institute of the course: Vall d'Hebron Institut de Recerca Common note on the subject (max. 254 characters): Save Do not save 🛞 Internship and Stays

Completed Courses from Studies Abroad

- » Save
- » Save and confirm

5) Go back to 'Internships and Stays'.

6) Click on: Place to display information about this stay: add to CV add to the materials used for evaluating doctoral studies Stint-related documentation: 👔 Submit request Elektronická verze dokumentu Training Agreement
 Elektronická verze dokumentu Confirmation of Placement Period for course recognition remove documents -Document type: --- select ---~ Document: Zvolit soubor Nevybrán žádný soubor The document may only be in the PDF format. Provided you upload a file in some other format than PDF, it is usually converted automatically within a day. Completed courses: This section is used for recording information about the courses completed during the stay. Please enter the information regarding only those that have been certified as completed by both the faculty the student comes from and the hosting school. That is, the courses must be certified as completed in, for instance, Learning Agreement and, at the same time, Transcript of Records. FaF:XX\_1575694 Placement Abroad remove courses -🕀 Enter a course (i) Submit request for course recognition 🛞 Save

## S > Document Office > Submit requests for course recognition from different Continue to submit the request Submit requests for course recog Žádosti o uznání předmětů z Masarykovy univerzity do studia na Farmaceutici Select all courses Cancel the selection of all courses Continue to submit the request Spring 2025 FaF:XX\_1575694 Placement Abroad Select all courses Cancel the selection of all courses Continue to submit the request Overview of all my requests

Žádosti o uznání předmětů z Masarykovy univerzity do studia na Farmaceutické fakultě Submitting the request

|   | FaF:XX_1719456 Placement abroad                                                                               |
|---|----------------------------------------------------------------------------------------------------|
|   | The request to recognize the new course will be made with the following attributes of the original<br>course: |
|   | Term: spring 2025     Tune of completion: z (credit)                                                          |
|   | • Evaluation: Z                                                                                               |
|   | <ul> <li>The number of originally completed credits: 3</li> </ul>                                             |
|   | • with credits • without credits                                                                              |
|   | The course I wish to recognize on the basis of: FaF:XX_1719456 Placement abroad                               |
|   | I do not want to search for another course as I wish to recognize the original course                         |
|   | Write a word from the course name or the course code:                                                         |
|   | FaF FEMP1_FAF                                                                                                 |
| - | Find course                                                                                                   |

### 8) Fill in the course code: FEMP1\_FAF

(or other code stated in the LA)

Find course »

7) Click on:

# 9) IS will find the course in the course catalogue:FEMP1\_FAF Placement abroad

» Submit request to course -

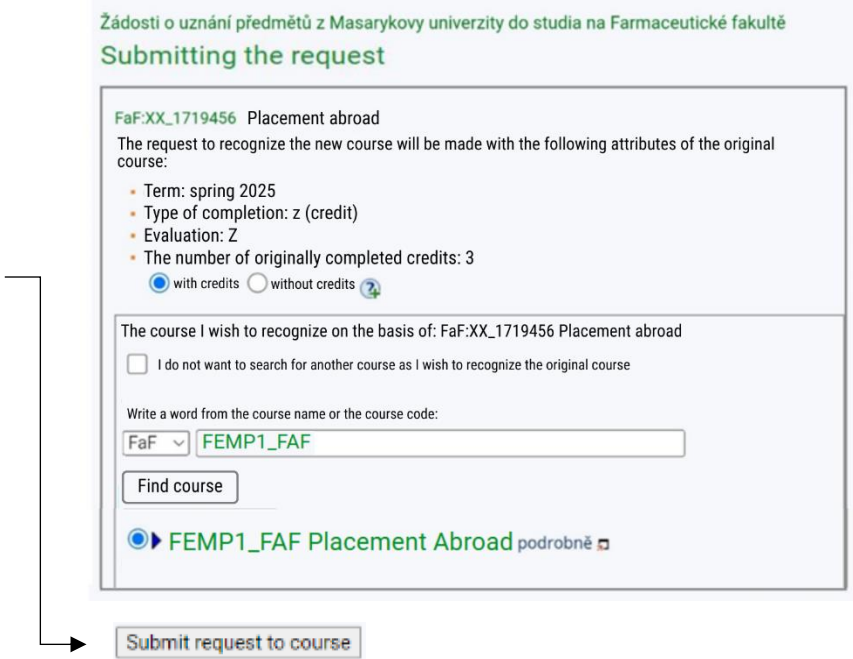

#### 10) The request was successfully submitted.

🕴 > Document Office > Submit requests for course recognition from different studies 🖈

## Submit requests for course recognition from

Žádosti o uznání předmětů z Masarykovy univerzity do studia na Farmaceutické fakultě Submitting the request

|   | Your request for recognizing the course FaF:XX 1575694 Placement Abroad      |
|---|------------------------------------------------------------------------------|
| 2 | as the course FEMP1 FAF Placement Abroad was saved successfully.             |
|   | The request is now being processed. Once the request is processed, you will  |
|   | receive an email from the Office for Studies to sign the request form and to |
|   | accept the decision form.                                                    |
|   | Submit another request with the same course (for example if you wish to      |
|   | recognize the course for more than one course).                              |
|   | After clicking on the link, you will lose any unsaved content on the page    |
|   | containing the requests that have not vet been submitted.                    |

After the request is processed at the Study office and the Decision on recognition is issued, you will receive an email from the IS with a link to the Document office where you can waive the right to appeal the Decision, which will speed up the recognition process, otherwise the course will be officially entered into your study records after 30 days.

If you have any questions, please send them to <u>erasmus@pharm.muni.cz</u>.